## Порядок работы с пультом управления А57:

- 1. При включении станка обязательно отправляем станок в дом, на запрос **Home Type At Start**, отвечая **OK**.
- 2. Для смены фрезы одновременно нажимаем Motion + 5 и выбираем фрезу, например 1-ю.
- 3. Перед запуском файла необходимо выставить начало заготовки по Х и Ү. Для этого выбираем первую фрезу ( Motion + 5 ) и подводим фрезу к точке привязки и нажимаем XYC ->0 OK происходит обнуление координат по осям Х и Ү, далее касаемся материала фрезой или используя датчик высоты и функцию автоматического определения 0 по Z (Toolset) фреза опускается до датчика высоты и несколько раз касается ее, после чего поднимается над датчиком (не касайтесь датчиком токопроводящих частей станка, иначе это будет воспринято станком как срабатывание датчика и измерение 0 инструмента пройдет не правильно). На станках с 9 кВт шпинделем на 24000 об/мин ставят керамические подшипники и для корректной работы датчика необходимо" занулить" фрезу (с корпуса станка на фрезу необходимо подать 0 проводом).
- Для запуска файла вставляем флешку и выбираем ее в качестве источника файлов. Нажимаем кнопку File, в появившимся диалоге выбираем U\_Disk – USB и нажимаем OK, появляется список файлов, из списка выбираем нужный файл и нажимаем Run/Pause/DELETE.

Появится меню парметров запуска файла:

WorkSpeed - Скорость подачи, если скорость подачи не берется из файла FastSpeed - Скорость быстрых перемещений над материалом

**SpeedSkale** - Коэффициент замедления скоростей подачи (в ходе фрезеровки можем корректировать эту скорость от 10 до 120% нажимая кнопки **Y+ Y-**)

FallDownScale - коэффициент уменьшения скорости врезания относительно скорости подачи, если скорость подачи не берется из файла ( а у нас она берется!!!!) После того как все установки сделаны - нажимаем **ОК**.

Рекомендую при запуске файлов держать палец на кнопке авариной паузы Run/Pause/DELETE или для отмены Stop-CANSEL

- 5. Переключение между режимами **L\_SP** и **F\_SP** осуществляется кнопкой **Speed** (третья строка в желтом поле экрана отображает, в каком из этих режимов мы находимся).
- Четвертая строка отображает тип ручных перемещений: непрерывный ContinueMode, пошаговый - StepMode, или с заданным нами шагом - Distanse\_Mode, переключение между этими режимами кнопкой Motion

Параметры, которые показывает пульт справа на желтом поле экрана:

- 1. Первая строка SpdiSpd номер скорости вращения шпинделя (всего 8 скоростей переключаем сочетанием кнопок Off/On + Z+ или Off/On + Z-)
- 2. Третья строка **SpdMode**: **L\_SP** или **F\_SP** отображает в каком из этих режимов мы находимся (высокая или низкая скорость), переключается кнопкойb.

- Четвертая строка MnlMode: отображает режим ручных перемещений: непрерывный -ContinueMode ( со скоростью указанной в настройках режимов L\_SP или F\_SP), пошаговый - StepMode ( с шагом указанным в установках режима L\_SP или F\_SP), или с заданным нами шагом - Distanse\_Mode ( появляется меню для задания дистанции и скорость берется из режима L\_SP или F\_SP), изменяется кнопкой MOTION
- 4. пятая строчка CurSpdl: номер выбранного инструмента
- 5. шестая строчка Spindle: Spindle Off или On шпиндель включен или выключен.

## Настройка авто смены инструмента:

Для настройки авто смены инструмента заходим в **Menu** и идем по пути **Machine configuration** - **ATC Spindle count** 

В данном меню будет только одна позиция – количество инструментов в станке. Если отличается от правды, то меняем это значение.

Следующий пункт ATC position позволит настроить положение инструментов в держателях.

Выберем **ATC position 1** и нажмем **OK** после чего аккуратно заводим инструмент в 1 держатель, после того как достигли желаемого нажимаем **OK**. Далее процедура повторяется для всех инструментов.

После того как выставлены позиции всех инструментов нужно выставить компенсацию длин инструментов:

- 1. ручной режим:
  - **MENU** + **ON/OFF** и выберем первый инструмент, доводим инструмент до касания с поверхностью и нажимаем OK, чтобы подтвердить, ту же операцию для других инструментов, а затем система автоматически рассчитает коррекции инструмента (разность длин).
- Во-вторых, вы можете использовать линейку, чтобы измерить длину каждого инструмента и разницу длин ввести руками (так offset 2 - разница длин между 1 и 2 инструментом, offset 3 - разница длин между 1 и 3 инструментом и т.д.)

Данная процедура нужна, когда меняется хотя бы один из инструментов и необходима для корректного определения глубины резания.

## Если станок сбросил параметры:

Если станок сбросил параметры, то на флешку станка копируем файл data.bak, а на станке вызываем функцию восстановления параметров: Menu - Menu\_function\_user\_interface - Sytem\_Configuration - Recovery